## AOMT Authentication

Wireframes

Scenario: New User

| ← → C A https://atip-aiprp.tbs-sct.gc.ca/en/                                                                                                    |                                       | Public Web                            |
|----------------------------------------------------------------------------------------------------|---------------------------------------|---------------------------------------|
| Government Gouvernement<br>of Canada du Canada                                                                                                    | <u>Français</u><br>Search Canada.ca   | All Users                             |
| <ul> <li>MENU </li> <li>Home &gt; Treasury Board of Canada Secretariat &gt; Access to information and privacy</li> <li>ATIP Online for Government of Canada Institutions</li> <li>ATIP Online Management Tools (AOMT)</li> <li>Receive your requests electronically online</li> <li>Track the status of your requests</li> <li>Deliver your request reply electronically online</li> </ul>                                                      |                                       | AOMT<br>Service<br>Initiation<br>Page |
| AOMT Requires Secure Authentication!<br>As a new user you will need to take the following steps:<br>Step 1: authenticate through Sign-in Canada (GCKey, Securekey, other<br>Step 2: set up secure 2-factor authentication (requires either Yubikey of<br>Step 3: Create your user profile (requires secure code for your instituti<br>Step 4: Validate your email (requires you to access your email account<br>Proceed to ATIP<br>Online Tools | )<br>or smartphone app)<br>ion)<br>:) |                                       |

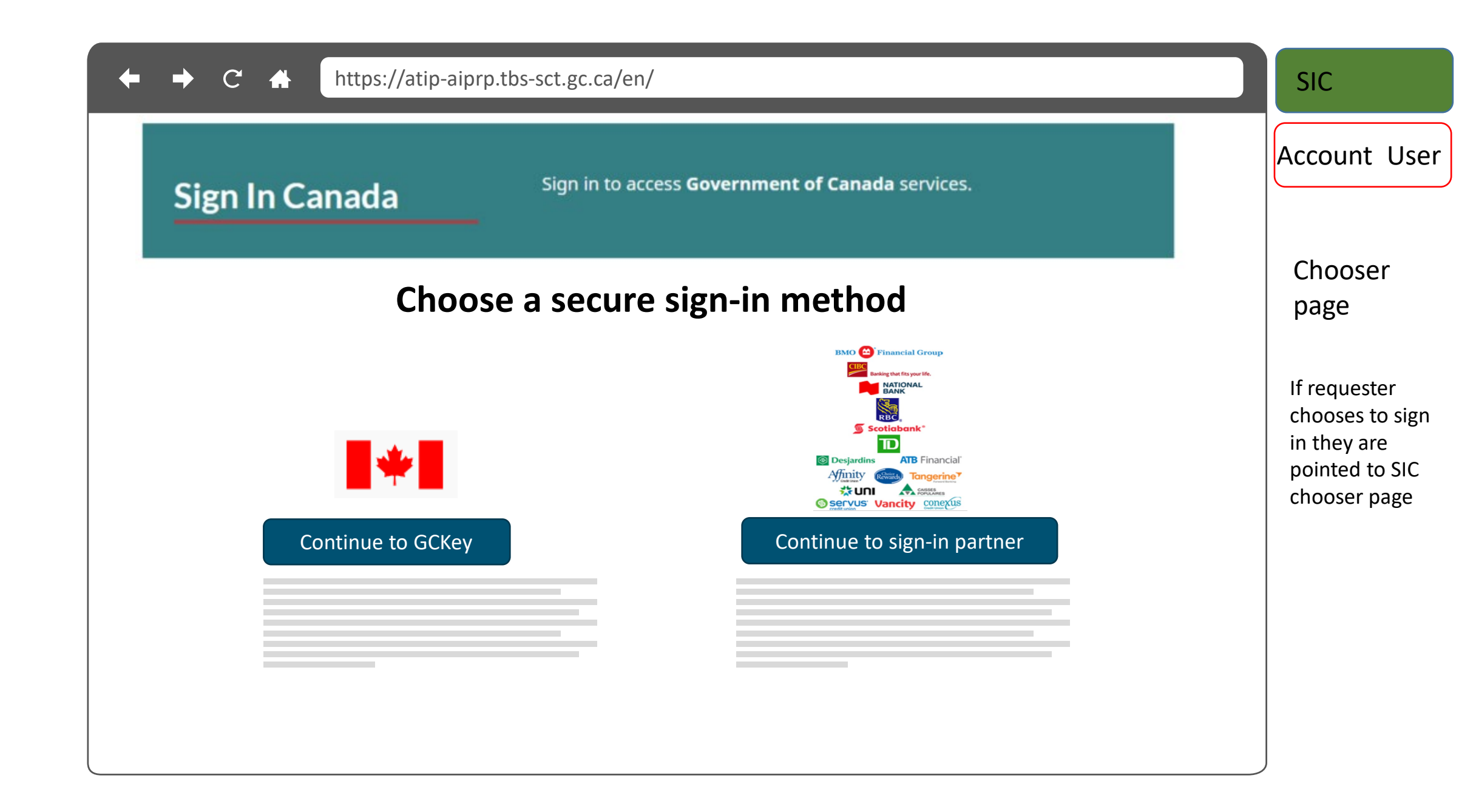

| ← → C A https://atip-aiprp.tbs-sct.gc.ca/en/                                                     |                                                         |                                                                                                    | SIC          |
|--------------------------------------------------------------------------------------------------|---------------------------------------------------------|----------------------------------------------------------------------------------------------------|--------------|
| Sign In Canada                                                                                   | Sign in to access <b>Government of Canada</b> services. |                                                                                                    | GCKey User   |
| Welcome to GCKey                                                                                 |                                                         |                                                                                                    | GC Key login |
| Sign In<br>Username: (required)<br>test<br>Password: (required)<br>••••<br>Forgot your password? | Clear All                                               | Simple Secure Access<br>A simple way to securely access<br>Government of Canada online services.<br>One username.<br>One password.<br>Sign Up<br>Your GCKey can be used to access multiple<br>Government of Canada online <u>Enabled</u><br><u>Services</u> . |              |
| Please select <b>Exit</b> to leave                                                               | the GCKey service and return to the Govern              | ament of Canada online service.                                                                                                    |              |

| Sign in to access Government of Canada s                                                                                                    | ervices.                                                                              | GCKe  |
|----------------------------------------------------------------------------------------------------|---------------------------------------------------------------------------------------|-------|
| Welcome                                                                                                    |                                                                                       | GCKe  |
| You last signed in with your GCKey on Friday, February 08, 2019 at 08:39:25 ET.<br>From this page you can <u>Change Your Password</u> , <u>Change Your Recovery Questions</u> or <u>Revoke Your GCKey</u> .<br>To help protect your information, please remember to sign out and close your browser before leaving this computer<br>unattended.<br>Please select <b>Continue</b> to return to the Government of Canada online service.<br><u>Continue</u> | OptionsChange Your PasswordChange Your Recovery<br>QuestionsRevoke Your GCKeySign Out | Conti |
| Date modified: 2015-11-15                                                                                                    |                                                                                       |       |

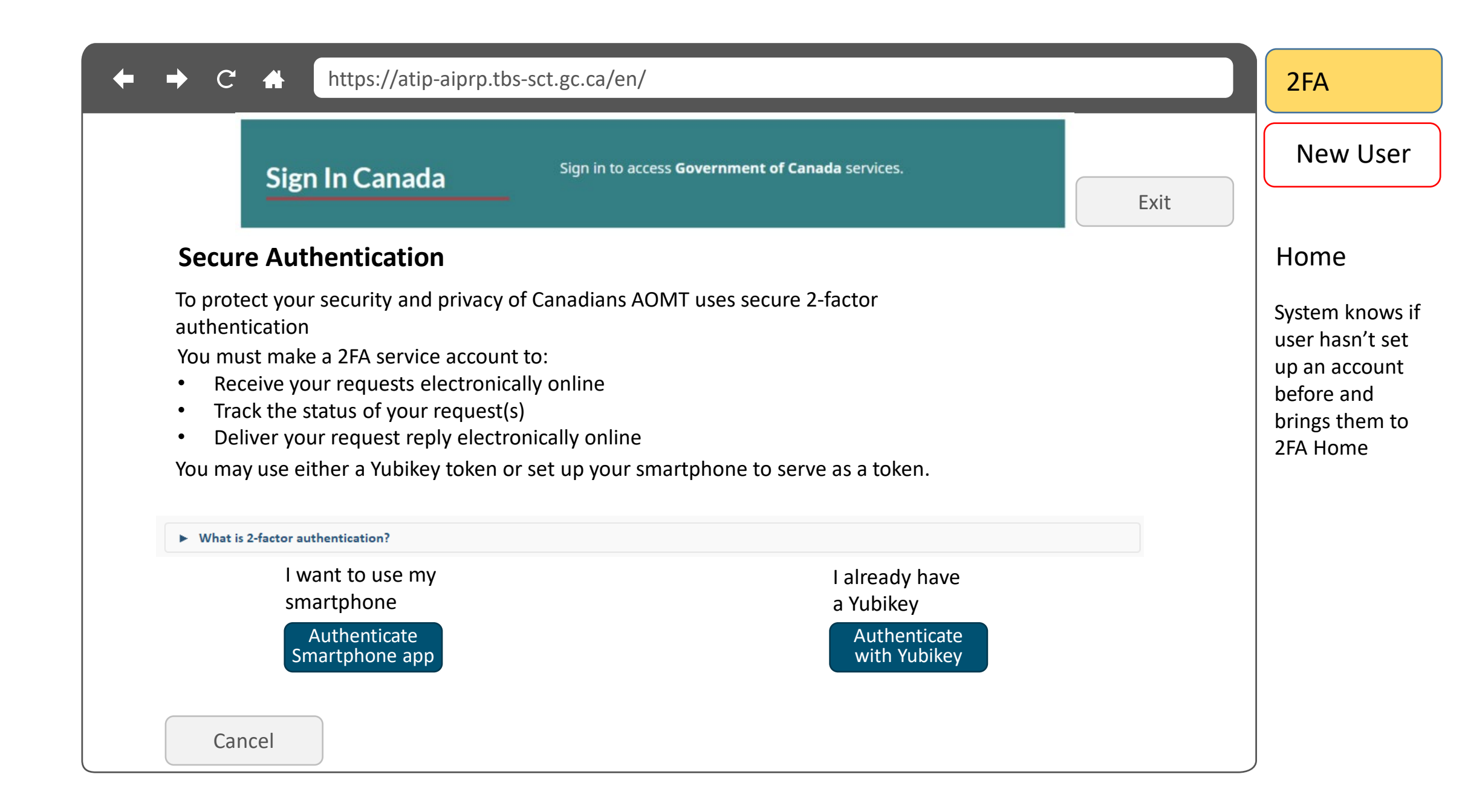

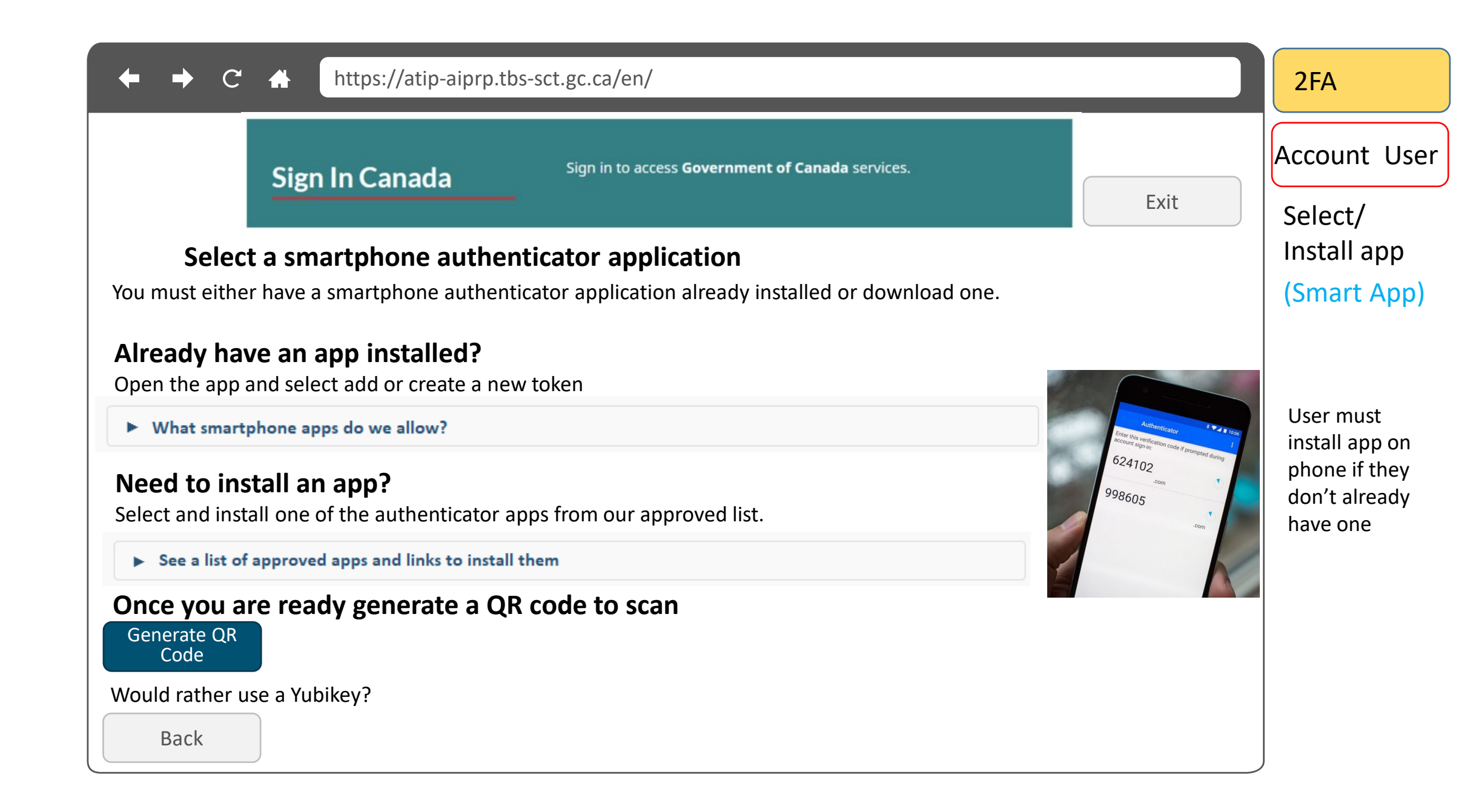

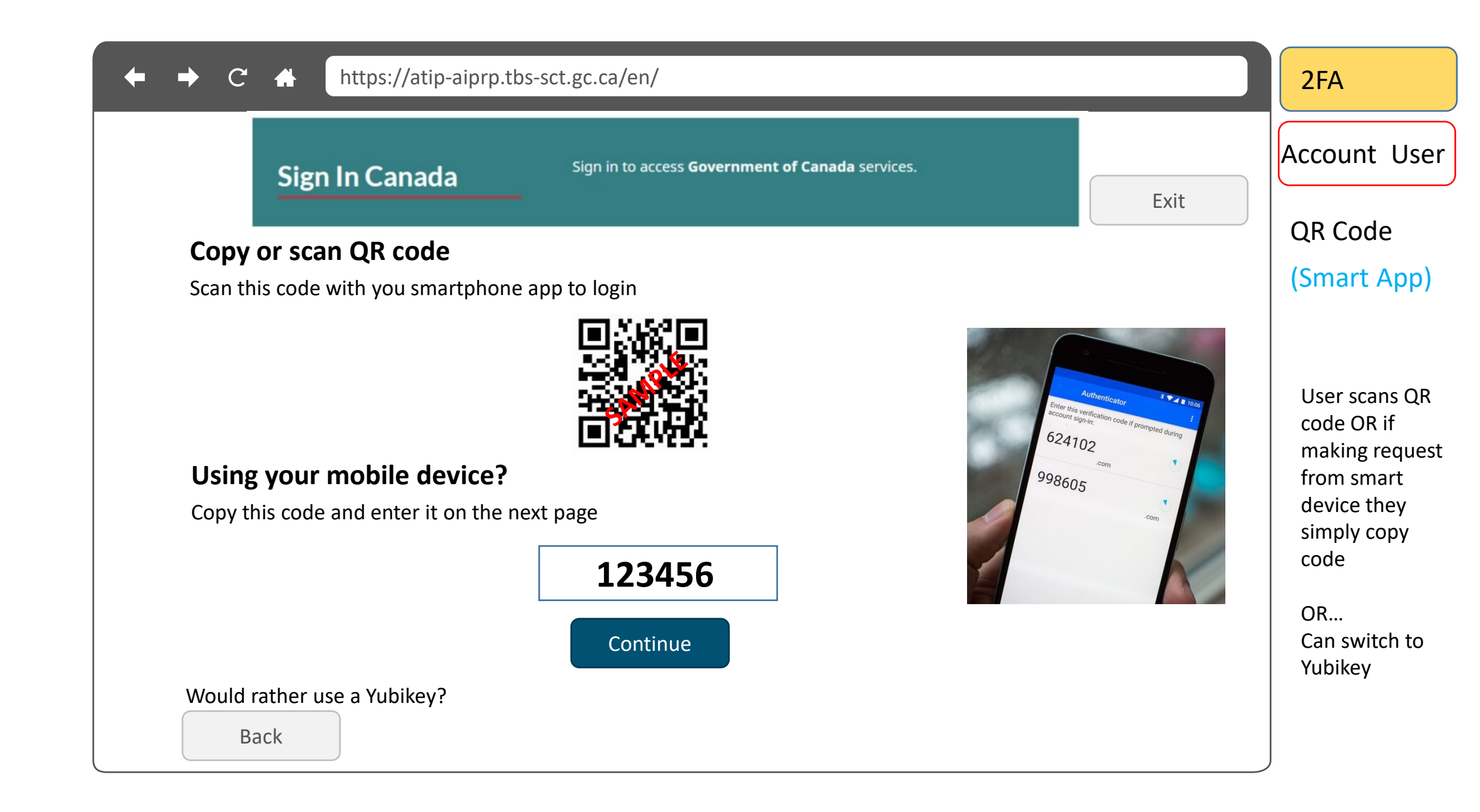

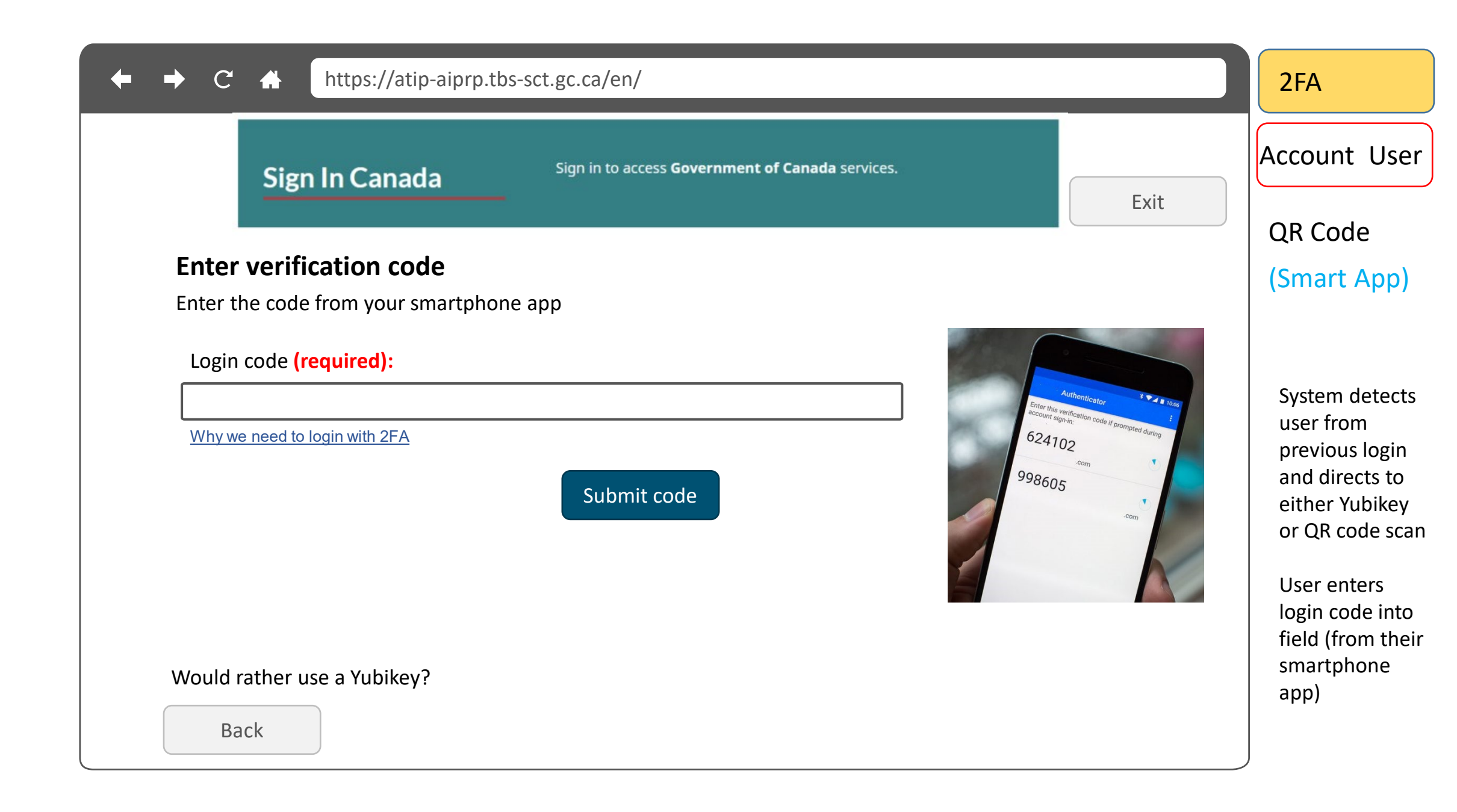

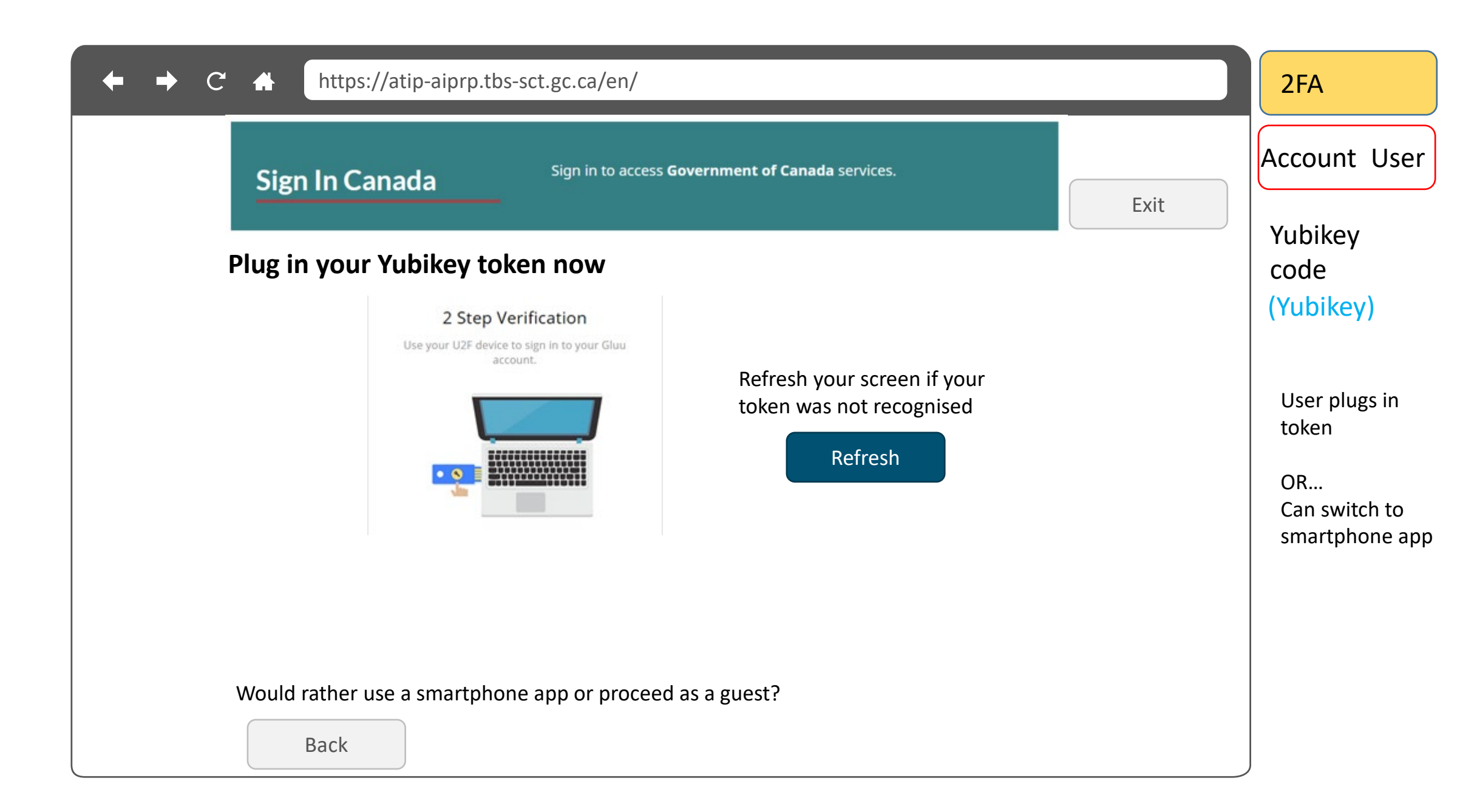

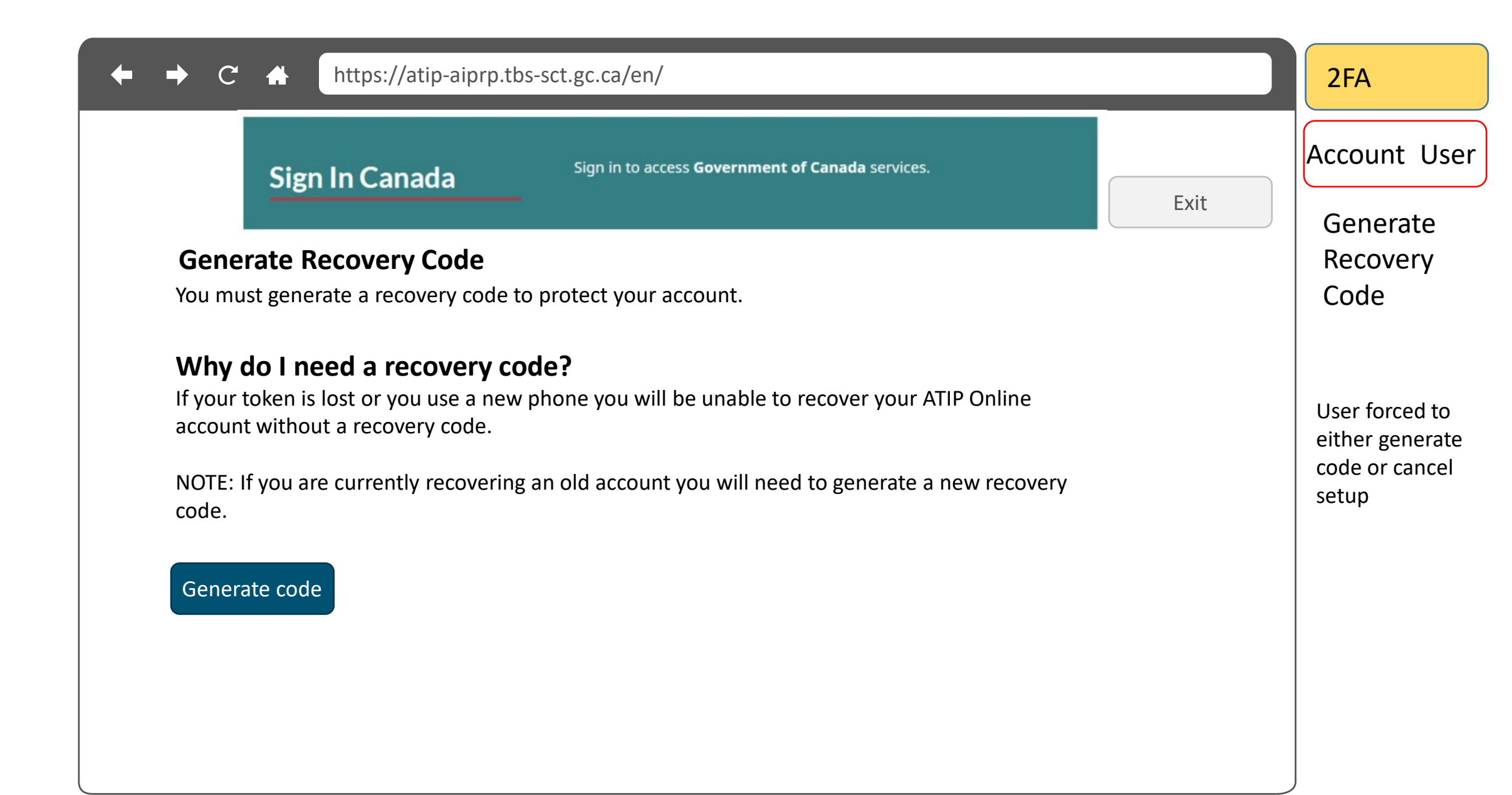

| ← → C A https://atip-aiprp.tbs-sct.gc.ca/en/                                                                                                    |      | 2FA                                                                                                    |
|----------------------------------------------------------------------------------------------------|------|----------------------------------------------------------------------------------------------------|
| Sign in to access Government of Canada services.                                                                                                    |      | New User                                                                                                   |
| Your Recovery Code                                                                                                    | Exit | Recovery<br>Code                                                                                           |
| GH123jk456   Record and store this code in a secure location! <ul> <li>Do not share this code</li> <li>Do not lose this code</li> <li>This code can be used to compromise your account and you are responsible for its loss or misuse Have you securely recorded this code? <ul> <li>I acknowledge Have securely recorded this code?</li> </ul> Continue</li></ul> |      | The continue<br>button is greyed<br>out until user<br>acknowledges<br>they have<br>securely<br>recorded it |

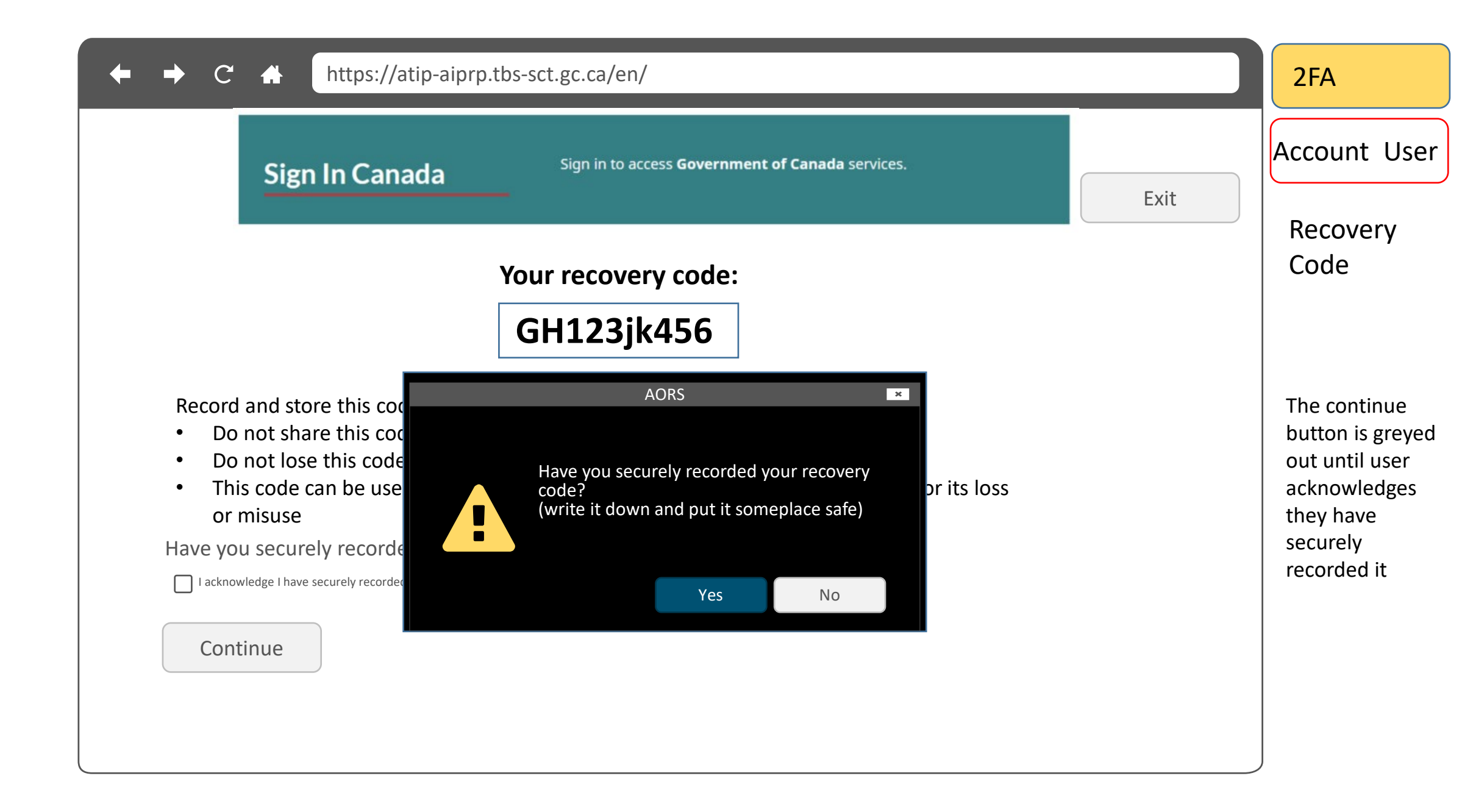

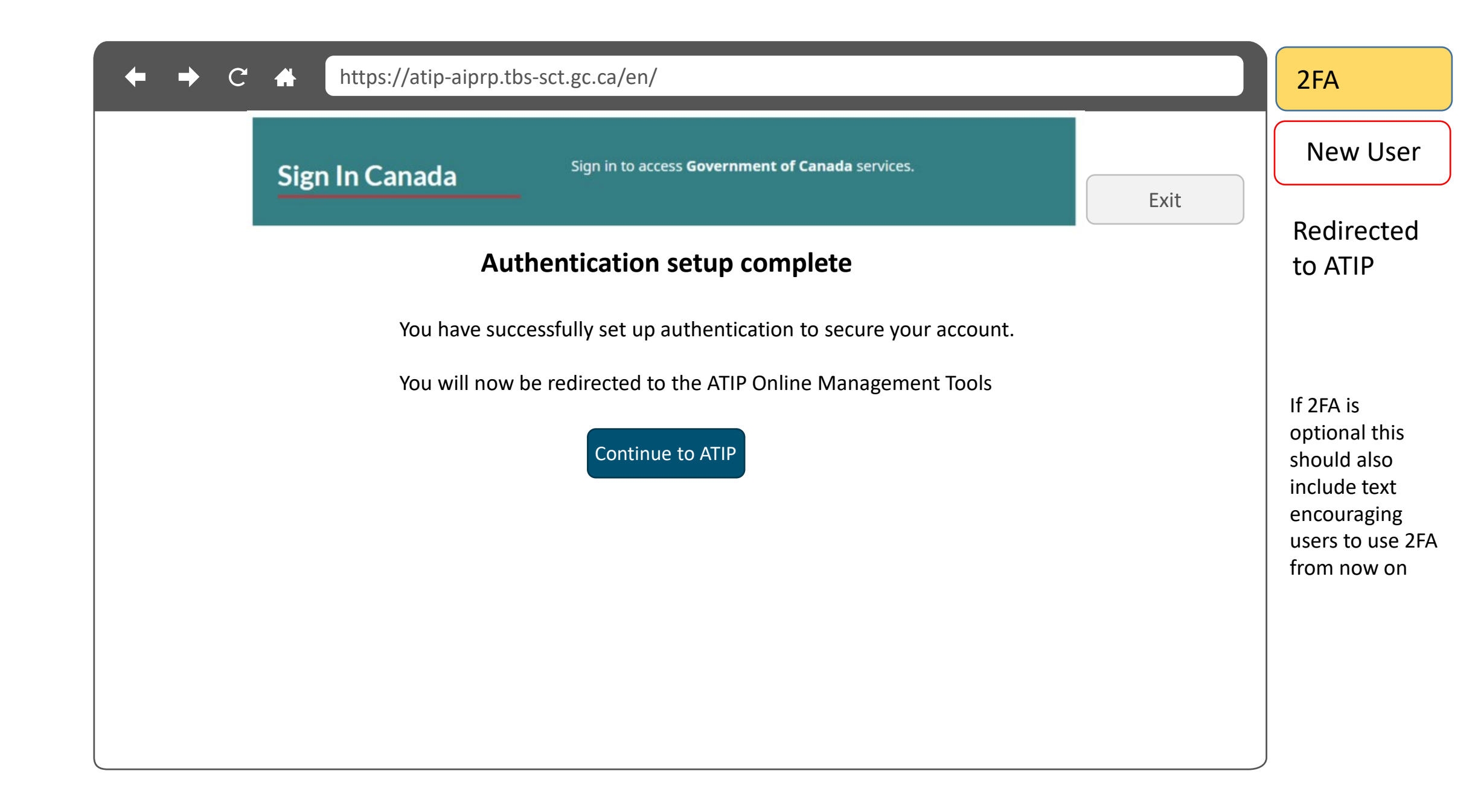

| ← → C A https://atip-aiprp.tbs-sct.gc.ca/en/                                                                                                    | AOMT                                                                                                    |
|----------------------------------------------------------------------------------------------------|----------------------------------------------------------------------------------------------------|
| ATIP online       GC connex       GC pedia       GC directory       GC collab       Français         management tool       Français       Français       Français       Français                                                                                 | New User                                                                                                    |
| Signed in as Andrew Cox Atlantic Canada Opportunities Agency - OSign out                                                                                                    | Institution                                                                                                    |
| Create an account                                                                                                    | Security<br>Code                                                                                               |
| Please proceed to create your AOMT user profile<br>If you are not a new user and have previously signed up as an ATIP practitioner for a Government of<br>Canada Institution please contact ATIP Online Client Support Services<br>How to contact client support | System knows if<br>user hasn't set<br>up an account<br>before and<br>brings them to<br>AOMT account<br>setup   |
| Please enter the security code associated to your institution.<br>Security Code (required):<br>Where do I get this code?                                                                                                    | User must<br>establish they<br>have the rights<br>to create an<br>account by<br>entering code<br>associated to |
|                                                                                                    | their institution<br>(provided<br>securely by CS<br>team)                                                      |

| ← → C ♠                        | https://atip-aiprp.tbs-sct.gc.ca/en/  |                                              | AOMT                       |
|--------------------------------|---------------------------------------|----------------------------------------------|----------------------------|
| ATIP online<br>management tool | GCconnex GCpedia GCdirectory GCcollab |                                              | Français New User          |
|                                | Signed in as Andrew Co                | x Atlantic Canada Opportunities Agency 🗸 😃 S | ign out Create user        |
| Create a                       | profile                               |                                              | profile                    |
| First name:                    | Address 1:                            |                                              |                            |
| Last name:                     | Address 2:                            |                                              |                            |
|                                | Telephone                             |                                              | User must<br>validate they |
|                                | email:                                |                                              | are the account<br>user by |
|                                | Re-enter email:                       |                                              | email                      |
| Submit<br>Cancel               |                                       |                                              |                            |

| ← → C A https://atip-aiprp.tbs-sct.gc.ca/en/                                                                                                    | AOMT                                                                             |  |  |
|----------------------------------------------------------------------------------------------------|----------------------------------------------------------------------------------|--|--|
| ATIP online       GC connex       GC pedia       GC directory       GC collab       Français         management tool       Français       Français       Français       Français | New User                                                                         |  |  |
| Signed in as Andrew Cox Atlantic Canada Opportunities Agency -                                                                                                    | Confirm                                                                          |  |  |
| Check your email                                                                                                    | eman                                                                             |  |  |
| You have successfully created your account                                                                                                    |                                                                                  |  |  |
| You have been sent an email to validate your account. Please finish the account setup process by opening the email and using the link contained inside.                          | User sent email<br>and must<br>continue with<br>link from their<br>email account |  |  |

| ← → C A https://atip-aiprp.tbs-sct.gc.ca/en/                                    | AOMT                                        |
|---------------------------------------------------------------------------------|---------------------------------------------|
| ATIP online GC connex GC pedia GC directory GC collab França<br>management tool | New User                                    |
| Signed in as Andrew Cox Atlantic Canada Opportunities Agency • OSign ou         | Dashboard                                   |
| Atlantic Canada Opportunities Agency Dashboard                                  | Home                                        |
| Manage organization requests  • <u>View Requests</u>                            | User now has<br>access to AOMT<br>Home page |
| Update organization settings<br>• Edit organization profile<br>• Manage agents  |                                             |
| • Generate reports                                                              |                                             |
|                                                                                 |                                             |

## AOMT profile recovery

If developed the AOMT user profile recovery pages

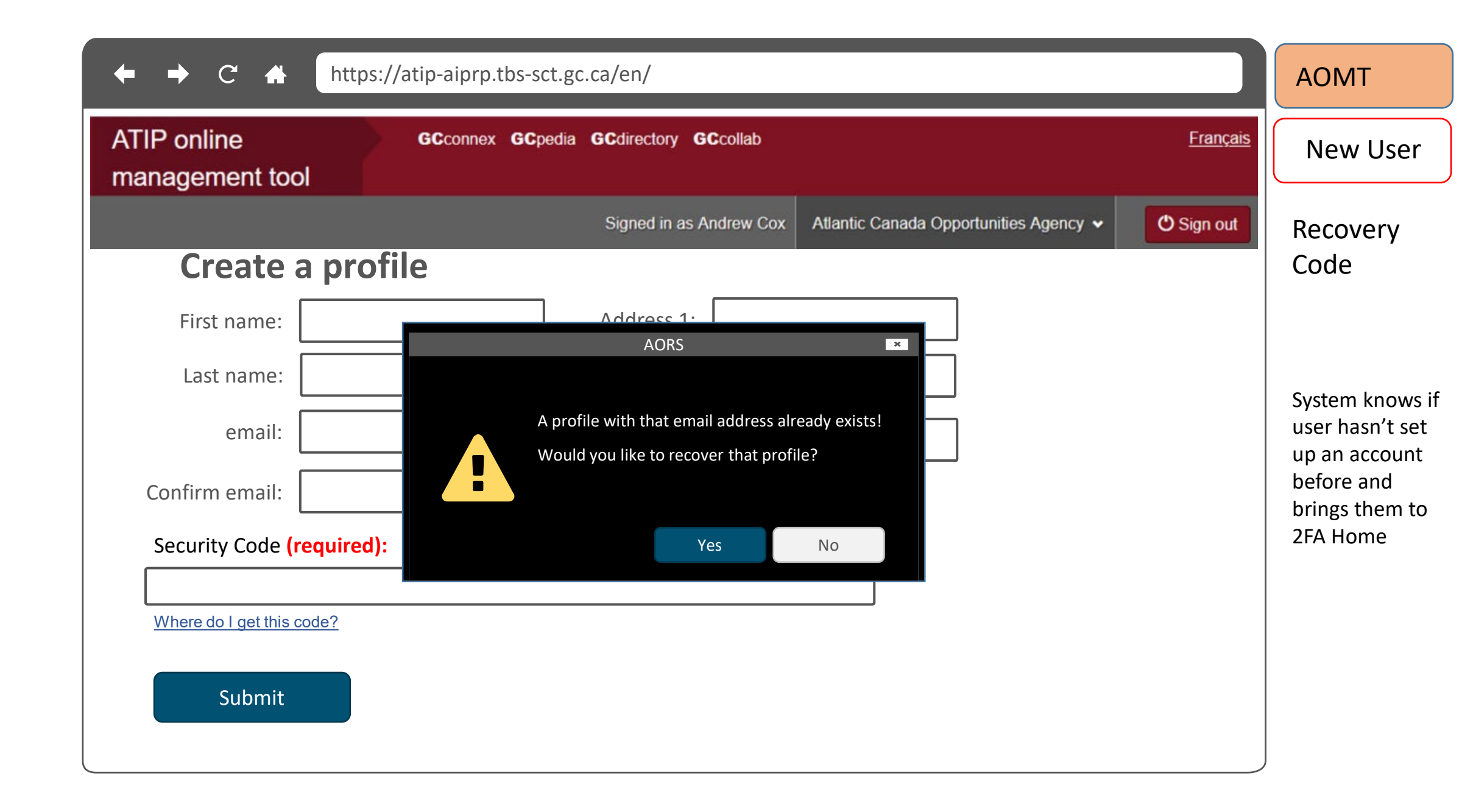

| ← → C 🛧 http                                                                    | ps://atip-aiprp.tbs-sct.gc.ca/en/                                                                   |                                        |                 | AOMT                                                                                            |
|---------------------------------------------------------------------------------|----------------------------------------------------------------------------------------------------|----------------------------------------|-----------------|-------------------------------------------------------------------------------------------------|
| ATIP online<br>management tool                                                  | GCconnex GCpedia GCdirectory GCcollab                                                               |                                        | <u>Français</u> | New User                                                                                        |
|                                                                                 | Signed in as Andrew Cox                                                                             | Atlantic Canada Opportunities Agency 🐱 | O Sign out      | Recovery                                                                                        |
| Recover a p                                                                     | orofile                                                                                             |                                        |                 | Code                                                                                            |
| Enter the code<br>When you created y<br>record them secure<br>Answer:<br>Submit | your account you were given a series of recover<br>ely. You will need to use those codes to recover | Ir account                             |                 | System knows if<br>user hasn't set<br>up an account<br>before and<br>brings them to<br>2FA Home |

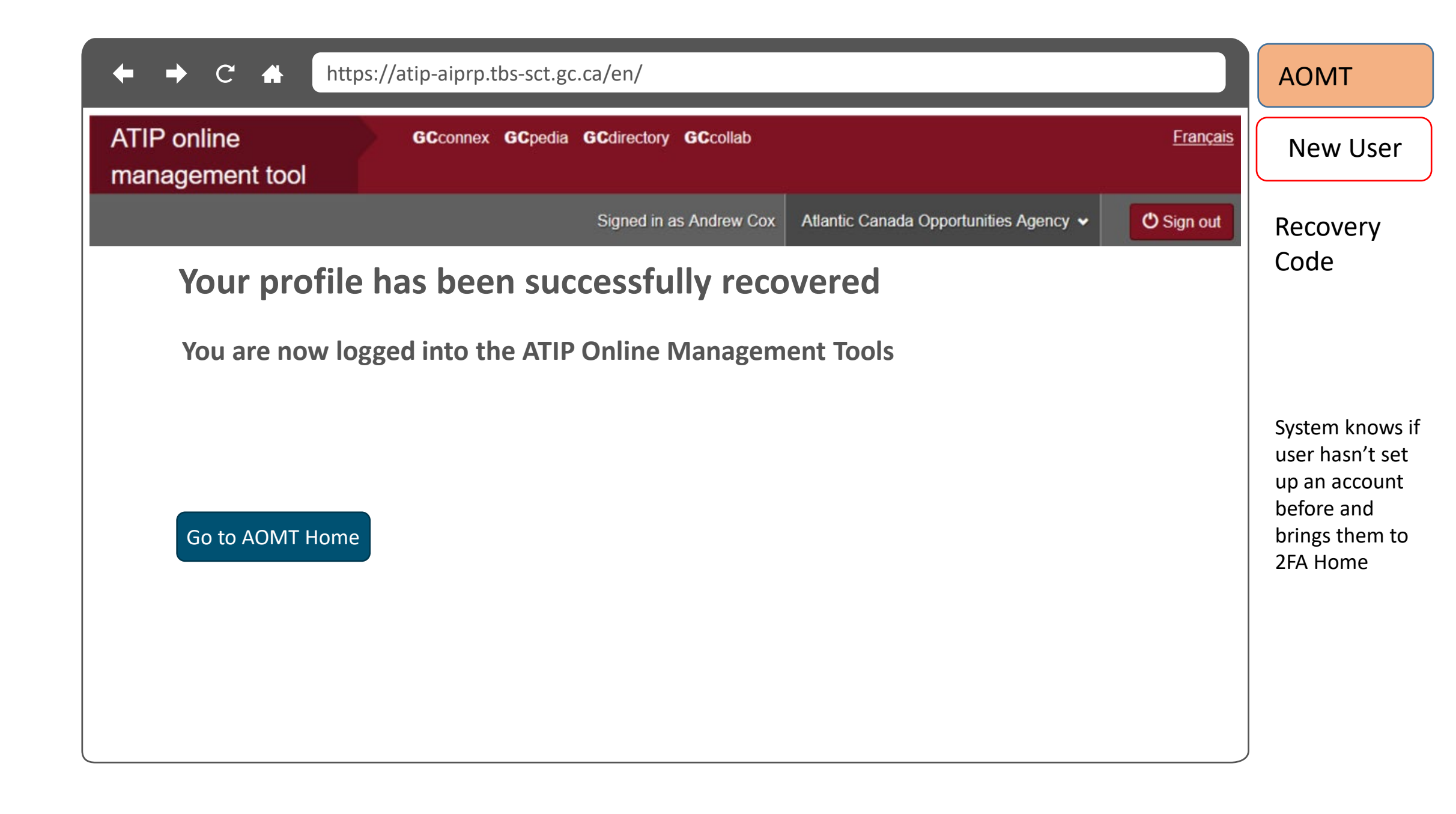